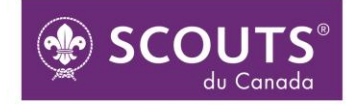

Créer un Monde Meilleur

Foire aux questions sur les formations Hygiène 1, Hygiène 2 et Hygiène 3

# Table des matières

| 1.         | En quoi consistent les formations Hygiène 1, Hygiène 2 et Hygiène 3?                                                                               | 2    |
|------------|----------------------------------------------------------------------------------------------------|------|
| 2.         | À qui s'adressent-elles?                                                                                                    | 2    |
| 3.         | Combien de temps durent ces formations?                                                                                                    | 3    |
| 4.         | Comment faire pour débuter les formations?                                                                                                    | 3    |
| CRÉEI      | R SON COMPTE                                                                                                    | 4    |
| 5.         | Comment faire pour créer son compte dans le Centre de formation en ligne de l'ASC?                                                                 | 4    |
| 6.<br>for  | J'occupe plusieurs fonctions au sein de mon groupe ou de mon district. Laquelle choisir dans le mulaire d'inscription?                             | 4    |
| 7.<br>cré  | J'ai rempli le formulaire de création de comptes, mais je ne trouve pas le courriel de validation de<br>ation de compte dans ma boite de réception | 4    |
| 8.         | À quoi servent les clés qu'on m'a fait parvenir par courriel?                                                                                      | 4    |
| S'INS      | CRIRE AUX FORMATIONS                                                                                                    | 5    |
| 9.         | Comment s'inscrit-on aux formations?                                                                                                    | 5    |
| 10.        | Que faire si la fenêtre dans laquelle insérer la clé fournie par mon district ne s'affiche pas?                                                    | 5    |
| 11.        | Que faire si la clé qu'on m'a donnée ne fonctionne pas?                                                                                            | 7    |
| SUIVF      | RE LA FORMATION                                                                                                    | 8    |
| 12.        | Comment faire pour accéder aux questionnaires de vérification de connaissances?                                                                    | 8    |
| 13.        | Quelle est la note de passage?                                                                                                    | . 10 |
| 14.<br>rep | Je n'ai pas réussi le questionnaire de vérification des connaissances. Comment faire pour le prendre?                                              | . 11 |
| 15.        | Comment l'information de réussite de la formation est-elle ajoutée dans mon dossier personnel SI<br>11                                             | SC?  |
| 16.        | Est-il nécessaire de télécharger mon certificat de réussite de la formation?                                                                       | . 11 |

Si vous éprouvez des difficultés techniques après la lecture de cette foire aux questions, contactez le ou la responsable des ressources adultes de votre district pour obtenir de l'aide.

# 1. En quoi consistent les formations Hygiène 1, Hygiène 2 et Hygiène 3?

Les formations *Hygiène 1* et *Hygiène 2* sont des formations en ligne qui ont été conçues pour vous accompagner dans la reprise des activités scoutes en contexte pandémique. L'objectif principal de ces formations est de vous outiller pour que vous puissiez vivre des expériences agréables et sécuritaires en compagnie de vos collègues scouts et des jeunes lors de la rentrée scoute 2020-2021.

La formation *Hygiène 1* est composée d'une capsule vidéo de 9 minutes intitulée « Introduction aux mesures à appliquer dans les camps de jours\* » et d'un questionnaire de vérification des connaissances de 9 questions.

La formation *Hygiène 2* est composée d'un document à lire, le politique *Directives sur la reprise des activités scoutes en septembre 2020*, et d'un questionnaire de vérification des connaissances de 13 questions.

La formation *Hygiène 3* n'est pas accessible pour le moment. Les détails concernant cette formation vous seront communiqués lorsque les camps et les sorties avec couchés seront de nouveau autorisés.

\*La capsule vidéo a été réalisée par l'Association des camps du Québec partenaire de l'Association des Scouts du Canada.

# 2. À qui s'adressent-elles?

Les formations s'adressent aux adultes dans le scoutisme, plus particulièrement aux bénévoles et aux employés qui seront amenés à côtoyer les jeunes. Pour que votre unité puisse reprendre ses activités, les adultes de cette même unité devront compléter les formations exigées selon leur(s) fonction(s).

La formation Hygiène 1 doit obligatoirement être complétée et réussie par :

- les animateurs et animatrices
- les animateurs responsables et les animatrices responsables
- les chef.fe.s de groupe
- les commissaires de district

La formation Hygiène 2 doit obligatoirement être complétée et réussie par :

- les animateurs responsables et les animatrices responsables
- les chef.fe.s de groupe
- les commissaires de district

#### 3. Combien de temps durent ces formations?

Prévoyez environ trente minutes pour compléter la formation Hygiène 1.

Prévoyez environ **une heure** pour compléter la formation *Hygiène 2*.

#### 4. Comment faire pour débuter les formations?

Le ou la responsable des ressources adultes de votre district vous fera parvenir un lien vers le Centre de formation en ligne de l'ASC, de même que la clé ou les clés pour s'inscrire à la formation ou aux formations qui vous concernent. Assurez-vous d'avoir ces informations en main avant de débuter. Cliquez sur le lien vers le Centre de formation en ligne pour débuter.

#### 5. Comment faire pour créer son compte dans le Centre de formation en ligne de l'ASC?

Avant de pouvoir accéder aux formations, vous devrez d'abord créer votre compte Moodle à l'aide d'une adresse courriel valide. Suivez les étapes présentées dans la <u>Procédure de création de comptes et d'inscription</u> <u>aux formations Hygiène 1 et Hygiène 2</u> pour ce faire.

# 6. J'occupe plusieurs fonctions au sein de mon groupe ou de mon district. Laquelle choisir dans le formulaire d'inscription?

Si vous occupez plusieurs fonctions au sein de l'ASC, choisissez le rôle auquel correspondent le plus de responsabilités. Par exemple, si vous êtes animateur et chef de groupe au sein de votre groupe, vous choisirez la fonction «chef ou chef.fe de groupe».

# 7. J'ai rempli le formulaire de création de comptes, mais je ne trouve pas le courriel de validation de création de compte dans ma boite de réception.

Le message de validation se trouve peut-être dans votre courrier indésirable («pourriels»). Pensez à y jeter un coup d'œil. Si ce n'est pas le cas, contactez votre responsable des ressources adultes pour obtenir de l'aide.

#### 8. À quoi servent les clés qu'on m'a fait parvenir par courriel?

Les clés servent à s'inscrire aux formations Hygiène. Elles ne servent pas à la création de votre compte. À chaque formation correspond une clé d'inscription unique. Ainsi, la clé d'inscription à la formation Hygiène 2 n'est pas la même que celle de la formation Hygiène 1. Seul.e le ou la responsable des ressources adultes de votre district sera en mesure de vous faire parvenir ces clés.

#### 9. Comment s'inscrit-on aux formations?

Suivez les étapes 7 à 11 de la Procédure de création de comptes et d'inscription aux formations Hygiène 1 et Hygiène 2

#### 10. Que faire si la fenêtre dans laquelle insérer la clé fournie par mon district ne s'affiche pas?

Si la fenêtre de votre district n'apparait pas, il est possible que vous ayez sélectionné le mauvais district lors de la création de votre compte. Pour vérifier les informations de votre profil et vous assurer que vous avez choisi le bon district, suivez les étapes suivantes :

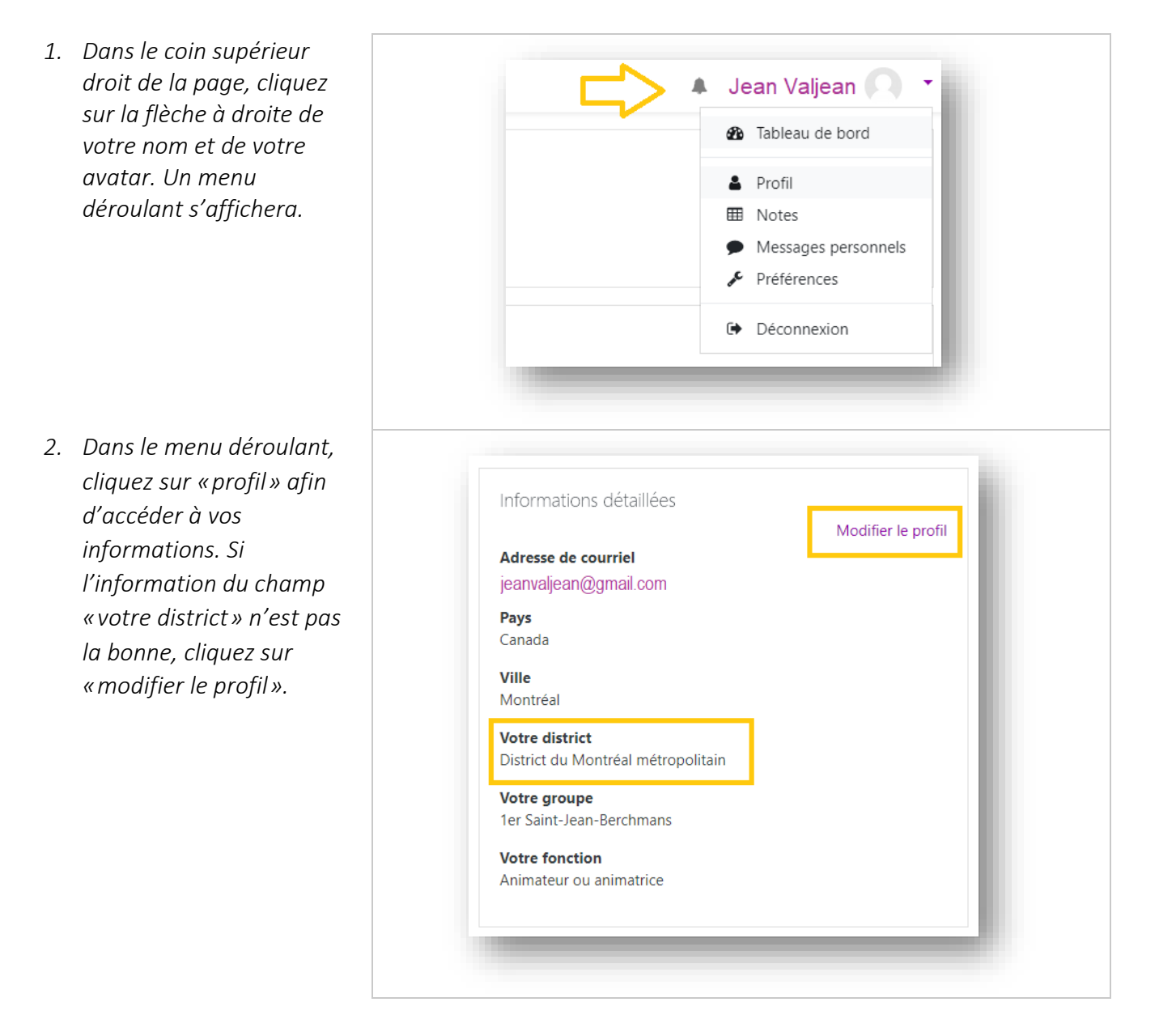

3. Rendez-vous tout en bas de la page de votre profil sous la rubrique « District et groupe ». À l'aide du menu déroulant, choisissez le bon district.

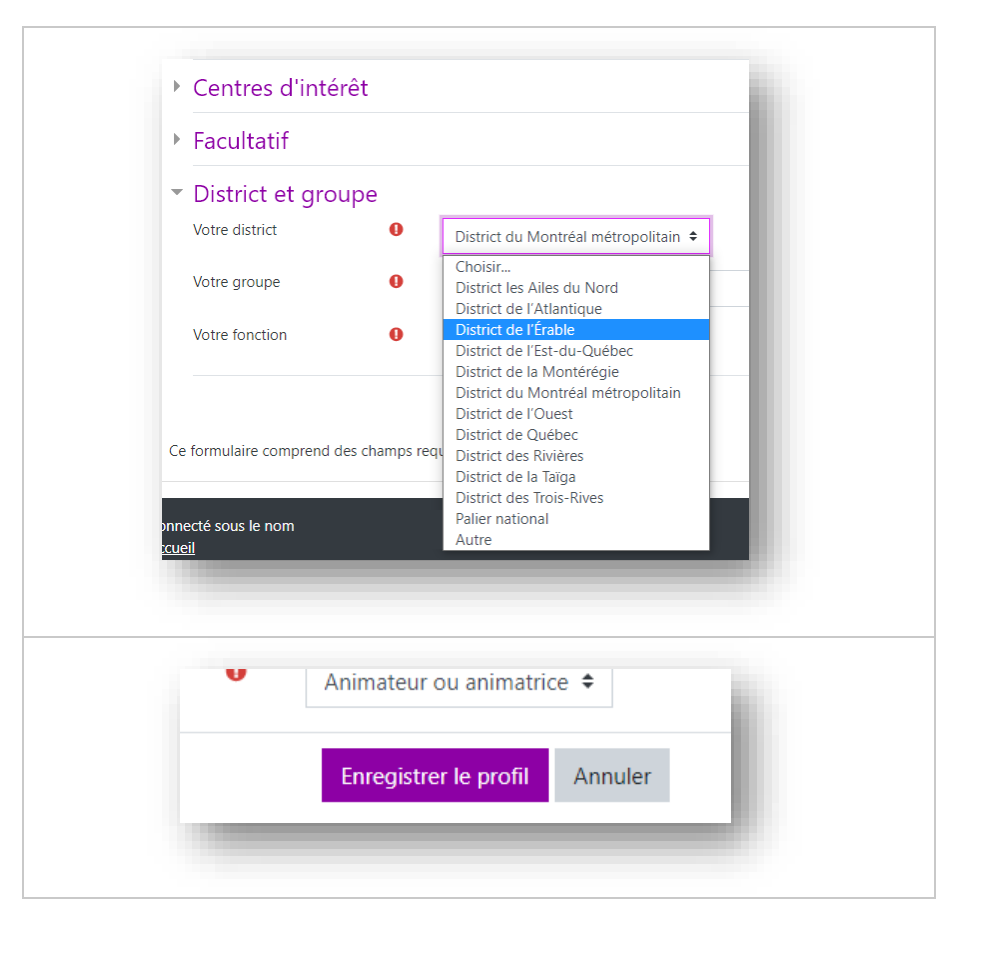

4. Sauvegardez le changement en cliquant sur «Enregistrer le profil» au bas de la page.

5. Répétez les étapes 7 à 9 de la <u>Procédure de</u> <u>création de comptes et</u> <u>d'inscription aux</u> <u>formations Hygiène 1 et</u> <u>Hygiène 2</u>

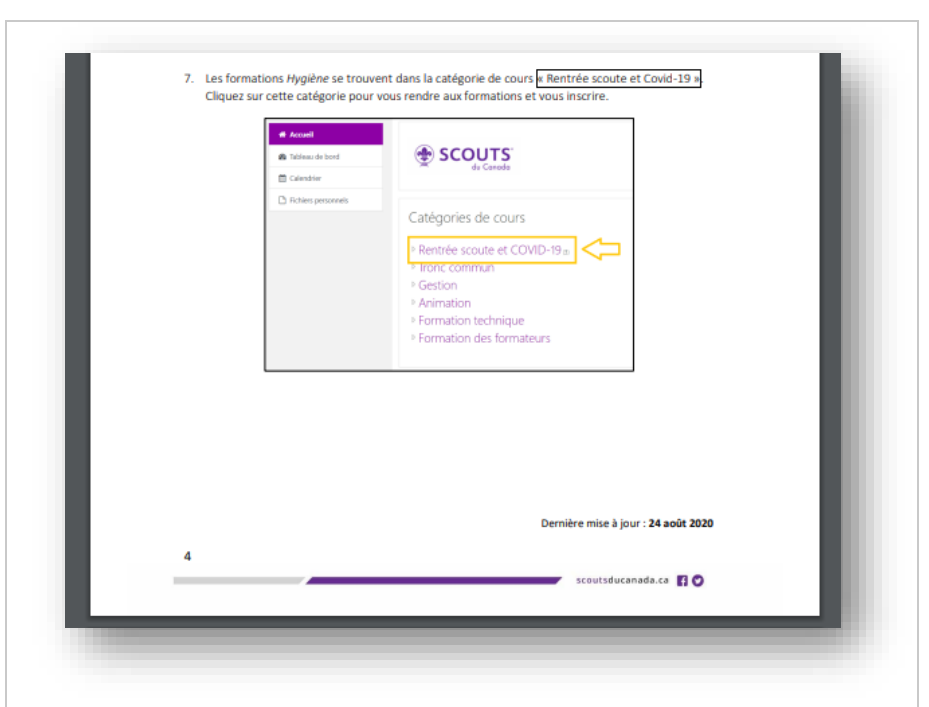

Retournez dans l'onglet «Accueil» dans le menu principal de gauche, choisissez la catégorie de cours «Rentrée scoute et Covid-19» et cliquez sur la formation voulue. La fenêtre de clé de votre district devrait apparaitre dans la partie inférieure de la page. Entrez la clé du district pour cette formation.

Contactez le ou la responsable des ressources adultes de votre district si vous éprouvez toujours des difficultés.

## 11. Que faire si la clé qu'on m'a donnée ne fonctionne pas?

Assurez-vous d'abord que vous avez choisi la bonne formation et que la clé utilisée pour vous inscrire à cette formation correspond bien à ce cours dans les informations qui vous ont été transmises par le ou la responsable des ressources adultes de votre district. Portez une attention particulière aux majuscules et aux minuscules. Assurez-vous également de n'utiliser aucun accent.

*Contactez le ou la responsable des ressources adultes de votre district si vous éprouvez toujours des difficultés.* 

# SUIVRE LA FORMATION

# 12. Comment faire pour accéder aux questionnaires de vérification de connaissances?

| <ol> <li>Pour accéder aux questionnaires<br/>après avoir visionné ou lu le<br/>matériel de la formation, cliquez<br/>sur l'activité «Questionnaire<br/>Hygiène 1 [ou 2]».</li> </ol> | Hygiène 1<br>Accueil / Mes cours / H1                                                                                                    |
|----------------------------------------------------------------------------------------------------|----------------------------------------------------------------------------------------------------|
|                                                                                                    | À compléter :<br>Visionner la vidéo : Introduction aux mesures COVID-19 à appliquer dans les camps de jours<br>Questionnaire Hygiène 1<br>Certification H1 Érable                                                                                                    |
| 2. Prenez connaissance de la<br>consigne et cliquez par la suite sur<br>«Faire le test».                                                                                             | Questionnaire Hygiène 1         Complétez cette évaluation pour obtenir la certification Hygiène 1. N'oubliez pas de vous rendre jusqu'au bout du que bouton final "tout envoyer et terminer" pour que votre résultat soit validé par le ou la responsable des ressources ad L'évaluation comporte 9 questions et la note de passage est de 14 sur 17 (plus de 80 %).         Méthode d'évaluation : Note la plus haute         Faire le test |

3. Répondez aux questions qui s'afficheront une à une à l'écran.

4. Après avoir répondu à l'ensemble

vos réponses apparaitra à l'écran.

terminer» en bas de cette liste.

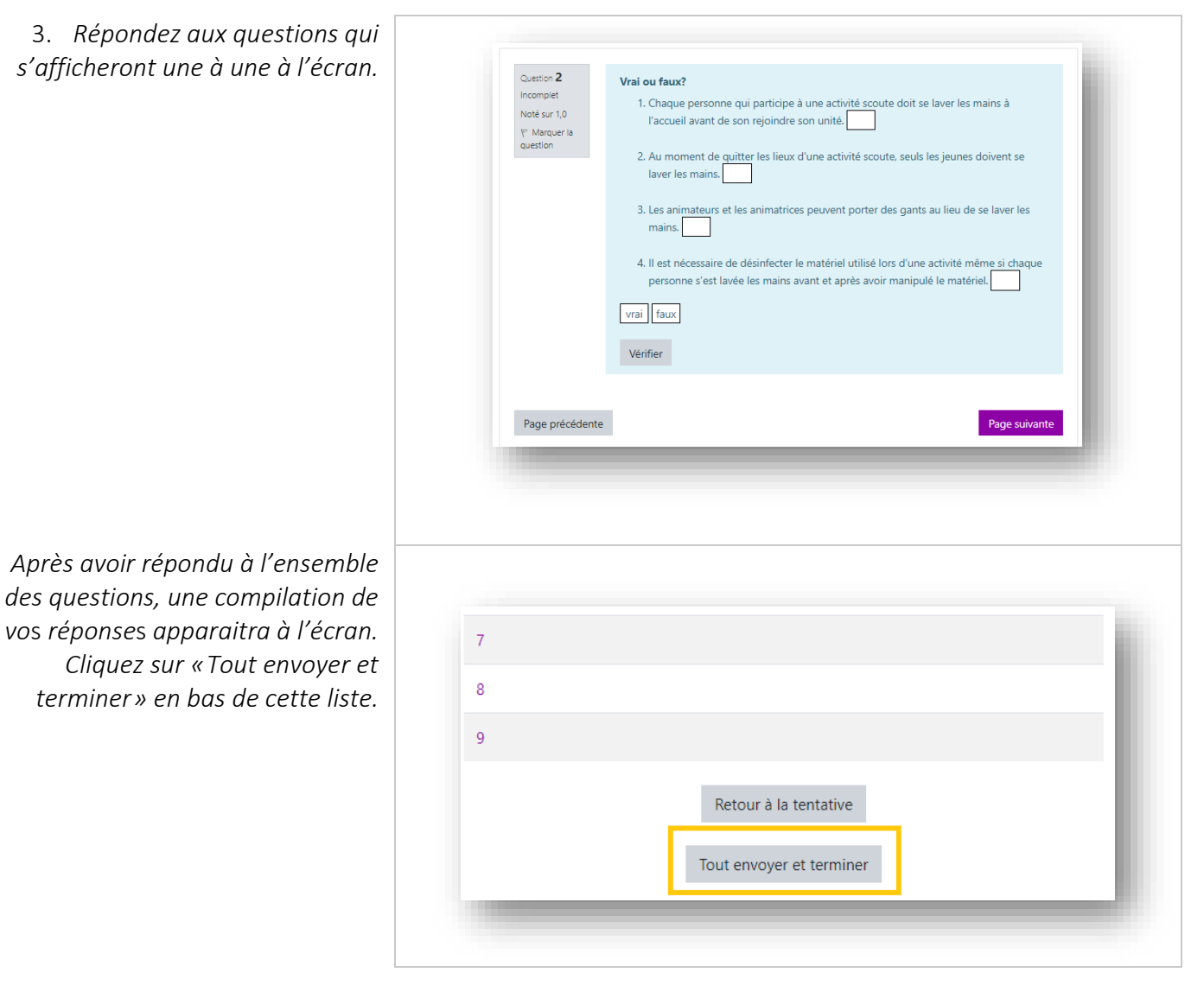

5. Cliquez sur «Tout envoyer et terminer» pour confirmer l'envoi des résultats dans le système. Il vous sera par la suite possible de voir votre questionnaire en « relecture » et de consulter vos réponses si vous le souhaitez.

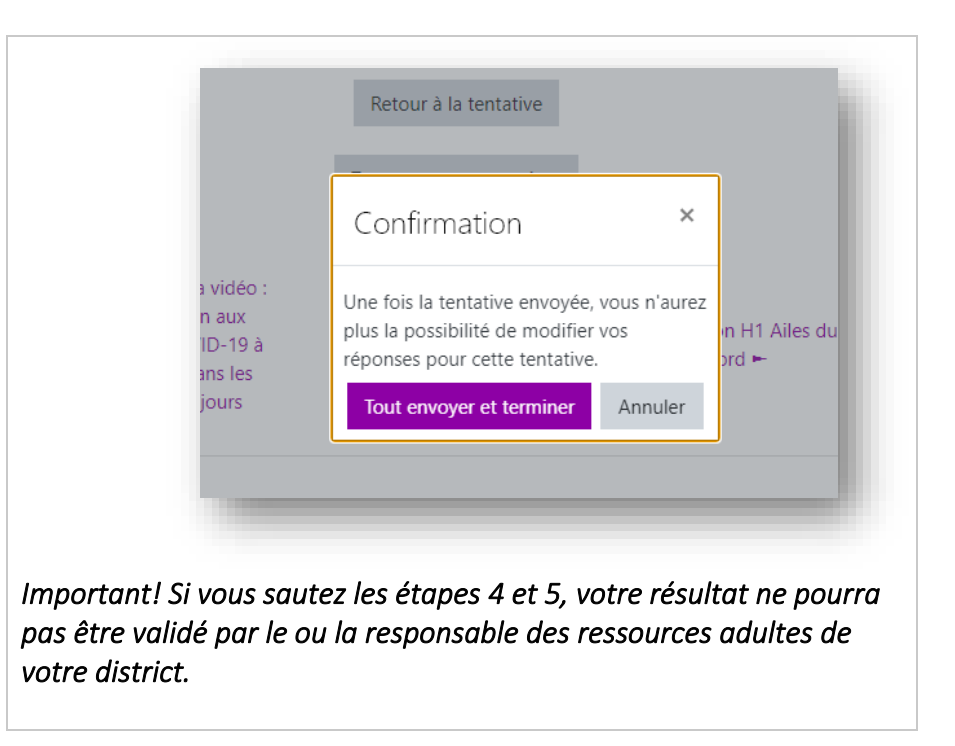

## 13. Quelle est la note de passage?

La note de passage pour chaque formation est de 80 %. Il est possible de reprendre le questionnaire jusqu'à l'obtention de la note de passage.

# 14. Je n'ai pas réussi le questionnaire de vérification des connaissances. Comment faire pour le reprendre?

| <ol> <li>Pour reprendre le questionnaire,<br/>ouvrez de nouveau l'activité de<br/>questionnaire en cliquant sur<br/>«Questionnaire Hygiène 1<br/>[ou 2]».</li> </ol> | Hygiène 1<br>Accueil / Mes cours / H1                                                                                                    |  |
|----------------------------------------------------------------------------------------------------|----------------------------------------------------------------------------------------------------|--|
|                                                                                                    | À compléter :<br>Visionner la vidéo : Introduction aux mesures COVID-19 à appliquer dans les camps de jours<br>Questionnaire Hygiène 1<br>Certification H1 Érable |  |
| 2. Cliquez par la suite sur «Effectuer<br>de nouveau le test». Le système                                                                                            | 4 Terminé<br>Remis jeudi 20 août 2020, 12:53                                                                                                    |  |
| mais seule la note la plus haute<br>sera ajoutée à votre dossier                                                                                                    | 5 Terminé<br>Remis mardi 25 août 2020, 11:53                                                                                                    |  |
|                                                                                                    | Note la plus haute : 16,5 / 17,0.<br>Effectuer de nouveau le test                                                                                                 |  |

## 15. Comment l'information de réussite de la formation est-elle ajoutée dans mon dossier personnel SISC?

L'information est ajoutée manuellement à votre dossier par le ou la responsable des ressources adultes de votre district ou toute personne de votre district déléguée à cette tâche.

#### 16. Est-il nécessaire de télécharger mon certificat de réussite de la formation?

*Oui! C'est la dernière étape à compléter pour bien terminer chaque formation.* 

Voici les étapes à suivre pour obtenir votre certificat.

 Lorsque vous aurez complétez la formation et réussi le questionnaire, l'activité « Certification H1 [Nom de votre district] » deviendra disponible. Cliquez d'abord sur cette dernière.

2. Cliquez par la suite sur «Télécharger le certificat » pour que l'information de réussite du cours soit compilée dans Moodle. Nous vous invitons à conserver la copie du certificat comme preuve.

| Hygiène 1<br>Accueil / Mes cours / H1                    |                                                                      |
|----------------------------------------------------------|----------------------------------------------------------------------|
| À compléter :                                            | Introduction aux masuras COVID-19 à appliquer dans les camps de jour |
| Questionnaire H                                          | Hygiène 1<br>ble                                                     |
|                                                          |                                                                      |
| Hygiène 1<br>Accueil / Mes cours / H1                    | / À compléter : / Certification                                      |
| Certification H <sup>2</sup>                             | l Érable                                                             |
| Cliquez sur "Télécharger le                              | e certificat" afin de compléter l                                    |
| Date de réception: mardi 25<br>Télécharger le certificat | août 2020, 10:01                                                     |
|                                                          |                                                                      |